## Nova versão do PJe Office

## A versão 1.0.19 do PJe Office está disponível para download

Dentre as melhorias, constam importantes ajustes de segurança e a correção da atualização automática do aplicativo.

A instalação da nova versão ainda deve ser feita de forma manual. A partir da 1.0.19 o usuário poderá optar pela atualização automática.

Siga os seguintes procedimentos para desinstalar o PJe Office de seu computador e proceder com a instalação da nova versão do aplicativo:

**1.** Na inicialização do PJe Office, uma nova versão será detectada. A mensagem abaixo será exibida. Escolha a opção "Não".

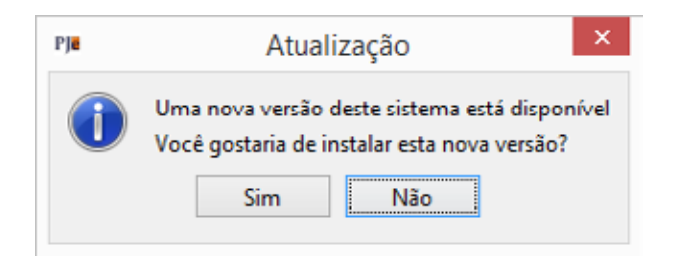

2. É necessário parar o PJe Office caso ele esteja sendo executado. Para isso, clique com o botão direito do mouse sobre o ícone do PJe Office e selecione a opção "Sair". No Windows, o ícone do PJe Office encontra-se no canto inferior direito do computador, na área de ícones de programas em execução.

| Configuração de Certificado |
|-----------------------------|
| Assinador off-line          |
| Servidores Autorizados      |
| Log                         |
| Sistema                     |
| Sair                        |
| Desenvolvedor               |

**3.** No Windows, selecione a opção "Desinstalar pje-office-build".

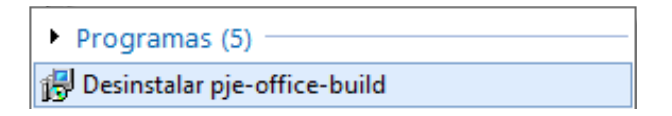

**4.** Caso a opção acima esteja indisponível, localize a pasta de instalação do PJe Office e execute o arquivo "unins000. exe". No Windows, o diretório do aplicativo é "C:\Arquivos de Programas (x86)\pje-office-build".

## 🛃 unins000.exe 04/19/2019 18446 Apticativo 1/179.KB

**5.** Acesse o endereço **http://www.pje.jus.br/wiki/index. php/PJeOffice** para baixar a versão 1.0.19.

## Aplicativo PJeOffice para instalação

Selecione o arquivo para download do seu sistema operacional.

Versão Atual: 1.0.19

| Sistema Operacional | Download                             |
|---------------------|--------------------------------------|
|                     | Servidor 1                           |
| Windows             | pje-office.exe d2                    |
| MacOS 64 Bits       | pje-office_x64.dmg ₽                 |
| Debian 32 bits      | pje-office_i386.deb g                |
| Debian 64 bits      | pje-office_amd64.deb g               |
| Unix                | pje-office_unix_no_embedded.tar.gz 🔗 |

**6.** Execute o arquivo de instalação. No Windows, o nome do arquivo é "PJeOffice.exe".

| PleOffice.exe | 10/09/2019 10:14 | Aplicativo | 101.926 KH |
|---------------|------------------|------------|------------|
|               |                  |            |            |

**7.** Siga os passos da instalação.

| 15 | pje-office-build - Programa de Instalação 🛛 🗖 🛛 🛛                                                                                                    |
|----|----------------------------------------------------------------------------------------------------|
|    | Finalizando o Assistente de fiscalação de pie-office-build<br>Organa de Instalação terminou de instalar pie-office-build<br>os eu computador. O programa pode ser iniciado dicando nos<br>cones instalados. Cique em Conduir para seir do Programa de Instalação. Cique em Conduir para seir do Programa de Instalação. |
|    | Conduir                                                                                                    |

**8.** Ao final, a nova versão estará instalada no seu computador!

Em caso de dúvidas ou problemas na atualização, contate nosso suporte pelo e-mail g-atendimento.ti@cnj.jus.br ou pelo telefone (61) 2326-5454.